## 1 Melakukan Login (Login sebagai Dosen)

a) Untuk melakukan proses Login

Username : 11619

-

Password : password

- Masukkan username dan password seperti dibawah ini:

| SISTEM INFORMASI AKADEMIK<br>UNIVERSITAS MERCU BUANA JAKARTA |       |
|--------------------------------------------------------------|-------|
| MERCU BUANA                                                  |       |
|                                                              | LOGIN |

- Kemudian tekan tombol login
- Maka, system akan mengarahkan ke tampilan halaman utama system, seperti gambar dibawah ini:

|     | Home                       | Biodata (D   | osen) Pe                          | rkuliahan (Do | sen) *   |              |                |          | Aa          | an Pujiandi   Log | out            |
|-----|----------------------------|--------------|-----------------------------------|---------------|----------|--------------|----------------|----------|-------------|-------------------|----------------|
| Se  | <b>lamat</b><br>sen Teknil | datang, /    | <b>Aan Pujiar</b><br>n dan Desain | ndi           |          |              |                |          | Selasa, 2   | 6 November 2      | 013<br>it lalu |
| Ja  | dwal Per                   | kuliahan Har | i Ini                             |               |          |              |                |          |             |                   |                |
| No  | . Hari                     | Mulai        | Selesai                           | Ruang         | Kode MK  | Nama MK      | Kelas          | Pengajar | Realisas    | i Absens          | si             |
| Tic | lak ada da                 | ita          |                                   |               |          |              |                |          |             |                   |                |
| Ja  | dwal Per                   | kuliahan Bes | ok                                |               |          |              |                |          |             |                   |                |
| No  | . Hari                     | Mulai        | Selesai                           | Ruang         | Kode MK  | Nama         | a MK           | Kelas    | Pengajar    | Realisasi         |                |
| Tic | dak ada da                 | ita          |                                   |               |          |              |                |          |             |                   |                |
|     |                            |              |                                   |               |          |              |                |          |             |                   |                |
| st  | atus Per                   | kuliahan     |                                   |               |          |              |                |          |             |                   |                |
| 11  | 103 - КО                   | NSEP TEKNOI  | OGI (A)                           |               |          |              |                |          |             |                   |                |
| F   | Realisasi                  |              | <b>∃</b> ⊥                        | Pertemuar     | n Tangga | I Ma         | teri           |          | Nilai       |                   |                |
|     |                            | 50           |                                   | Ke - 1        | Kam, 21  | Nov 2013 Per | ngenalan Matak | kuliah   | Nilai kelas | ini belum ditutup |                |
|     |                            |              | 75                                | Ke - 3        |          | UT           | 5              |          |             | 2                 |                |
|     |                            | 0 33 10      | 00                                | Ke - 2        |          | Per          | kuliahan Awal  |          |             |                   |                |

b) Untuk melihat detail dosen, caranya:

- Klik menu Biodata (Dosen), maka akan tampil seperti berikut:

| ( | Home       | Biodata (Dosen)    | Perkuliahan (Dosen) *            | Aan Pujiandi   Logout |
|---|------------|--------------------|----------------------------------|-----------------------|
| 1 | Data Dos   | en                 |                                  | 3 Bantuan             |
| ſ | NIP        |                    | 11619                            |                       |
|   | Nama       | Gelar Depan        |                                  |                       |
|   |            | Nama               | Aan Pujiandi                     |                       |
|   |            | Gelar Belakang     | ST                               |                       |
|   | Unit Kerja |                    | Universitas Mercubuana           |                       |
|   | NIDN/NUP   | I                  |                                  |                       |
|   | No. KTP    |                    |                                  |                       |
|   | NPWP       |                    |                                  |                       |
|   |            |                    |                                  |                       |
|   | Biodata k  | Celuarga Lain-Lain |                                  |                       |
|   | Biodata    |                    |                                  |                       |
|   | Jenis Kela | min                | Laki-laki                        |                       |
|   | Agama      |                    |                                  |                       |
|   | Gol. Darał | I.                 |                                  |                       |
|   | Tempat La  | hir                | Jakarta                          |                       |
|   | Tanggal La | ahir               | 12 Desember 1979                 |                       |
|   | Alamat     | Jalan              | Jl.Kaliangga Raya No.20 Rt.06/16 |                       |

c) Untuk melihat jadwal mengajar dosen.

Langkah- langkahnya dibawah ini:

Klik menu Perkuliahan (Dosen) → Jadwal Mengajar, maka akan tampil halaman berikut ini:

| 🊺 н | lome l   | Biodata (Dosen) | Perkuliahan (Dose | en) ™            |                  |       | Aan Puji    | andi   Logout    |
|-----|----------|-----------------|-------------------|------------------|------------------|-------|-------------|------------------|
| Dat | a Dose   | en              |                   |                  |                  |       |             | Bantuan          |
| Nan | na Dosen | : Aan Pujiandi  |                   |                  |                  | P     | eriode Seka | rang: Gasal 2013 |
| No  | Hari     | Jam mengajar    | Kode MK           | Mata Kuliah      | Prodi            | Kelas | Ruang       | Peserta          |
| 1   | Selasa   | 08:00 - 09:30   | 11002             | STATIKA          | Sistem Informasi | А     |             | 1                |
| 2   | Senin    | 08:00 - 09:30   | 11103             | KONSEP TEKNOLOGI | Sistem Informasi | А     | fdfdg       | 2                |

- Untuk melihat daftar peserta dari masing- masing kelas matakuliah, klik jumlah peserta yang ada pada kolom Peserta.

| 🚺 H | lome     | Biodata (Dosen) | Perkuliahan (Dos | en) *            |                  |       | Aan Puji    | a <b>ndi</b>   Logo | but |
|-----|----------|-----------------|------------------|------------------|------------------|-------|-------------|---------------------|-----|
| Dat | a Dos    | en              |                  |                  |                  |       |             | A Poptu             | 100 |
|     |          |                 |                  |                  |                  |       |             | Bantu               |     |
| Nar | na Doser | n: Aan Pujiandi |                  |                  |                  | Pe    | eriode Seka | rang: Gasal 2       | 013 |
| No  | Hari     | Jam mengajar    | Kode MK          | Mata Kuliah      | Prodi            | Kelas | Ruang       | Peserta             |     |
| 1   | Selasa   | 08:00 - 09:30   | 11002            | STATIKA          | Sistem Informasi | A     |             |                     | 1   |
| 2   | Senin    | 08:00 - 09:30   | 11103            | KONSEP TEKNOLOGI | Sistem Informasi | А     | fdfdg       |                     | 2   |

| Home     | Biodata (Dosen)   | Perkuli | ahan (Dose   | en) *         |             |             | Aan Pujiandi   Logout        |
|----------|-------------------|---------|--------------|---------------|-------------|-------------|------------------------------|
| Data Do  | osen              |         |              |               |             |             | <ul> <li>Bantuan</li> </ul>  |
|          |                   |         |              |               |             |             | Q Cari                       |
|          |                   |         |              |               |             |             |                              |
| Nama Dos | sen: Aan Pujiandi |         |              |               |             |             | Periode Sekarang: Gasal 2013 |
| Nama Dos | sen: Aan Pujiandi | No      | NIM          | Nama          | Nilai Angka | Nilai Huruf | Periode Sekarang: Gasal 2013 |
| Nama Dos | sen: Aan Pujiandi | No<br>1 | NIM<br>AB111 | Nama<br>Angel | Nilai Angka | Nilai Huruf | Periode Sekarang: Gasal 201: |

## d) Proses menyetujui KRS mahasiswa

Langkah- langkahnya dibawah ini:

- Klik menu perkuliahan (Dosen) → Mahasiswa wali
   Perbaikan gambar
- Pilih mahasiswa yang akan melakukan proses perwalian, klik tombol 💻, maka akan tampil halaman detail informasi mahasiswa wali, seperti berikut:
- Klik tombol Lihat KRS pada fitur Aksi Cepat, kemudian lakukan pengecekan kelas matakuliah yang telah diambil oleh mahasiswa, setelah proses pengecekan dilakukan maka dosen wali akan menyetujui KRS mahasiswa tersebut, cara untuk menyetujui KRS mahasiswa dengan menekan tombol

🖰 Kunci KRS

### Perbaikan gambar

- Di detail mahasiswa wali dosen juga bisa melihat data status semester, kemajuan belajar, Lihat KHS, Lihat Transkrip dan proses untuk konsultasi mahasiswa, semua telah disediakn di fitur Aksi Cepat seperti dibawah ini:

| Aksi Cepat           |
|----------------------|
| Detail Mahasiswa     |
| Lihat KRS            |
| Status Semester      |
| Kemajuan Belajar     |
| Lihat KHS            |
| Lihat Transkrip      |
| Konsultasi Mahasiswa |

e) Untuk melakukan absensi peserta kelas.

Langkah- langkahnya dibawah ini :

Klik menu perkuliahan (Dosen) →Absensi Kelas. Maka akan tampil halaman dibawah ini:

| 🚺 Home Biodata (Doser                                                                                            | 1)  | Perkuliahan (Dose | n) •    |                  |       |                       | Aan Pujia        | ndi | Logout  |
|----------------------------------------------------------------------------------------------------|-----|-------------------|---------|------------------|-------|-----------------------|------------------|-----|---------|
| Daftar Absensi Kelas                                                                                             |     |                   |         |                  |       |                       |                  |     | Bantuan |
|                                                                                                    |     |                   |         |                  |       |                       | Q Cari           |     | C Reset |
| Periode : Gasal                                                                                                  |     |                   | 2013    |                  |       |                       |                  |     |         |
| Filter                                                                                                    | No. | Prodi             | Kode MK | Nama MK          | Kelas | Jadwal                | Dosen            |     |         |
| Jurusan     Universitas                                                                                          | 1   | Sistem Informasi  | 11002   | STATIKA          | A     | Selasa<br>08:00-09:30 | Aan Pujiandi, ST | /   | SAP     |
| Teknik Perencanaan<br>dan Desain                                                                                 | 2   | Sistem Informasi  | 11103   | KONSEP TEKNOLOGI | A     | Senin<br>08:00-09:30  | Aan Pujiandi, ST | /   | SAP     |
| Teknik Sipil (S1)<br>Teknik Arsitektur<br>(S1)<br>TEKNIK DESAIN<br>DAN INTERIOR<br>(D3)<br>Desain Produk<br>(S1) |     |                   |         |                  |       |                       |                  |     |         |

## - Klik tombol **SAP**, menampilkan daftar SAP Materi.

| Realisasi Perkulia                                                      | han             |                                                      |                                                             |                          |                | 3 Bantua |
|-------------------------------------------------------------------------|-----------------|------------------------------------------------------|-------------------------------------------------------------|--------------------------|----------------|----------|
| Aksi Cepat<br>Absensi dan Nilai<br>Perencanaan Kelas<br>Realisasi Kelas | Na<br>Ko<br>Jac | ma Matakuliah :<br>de MK & Kelas :<br>dwal & Ruang : | KONSEP TEKNOLOGI<br>11103 (A)<br>Senin, 08:00-09:30 @ A-301 | Dosen : Aan Pujiandi, ST |                |          |
| Lihat Absensi                                                           | No              | Tanggal                                              | Materi SAP                                                  | Materi Realisasi         | Status Peserta |          |
| Isi Nilai                                                               | 1               | Sel, 26 Nov 2013<br>10:52 - 11:03                    | Pengenalan Matakuliah                                       |                          | Y 1            | 1/       |
| Tagihan UTS                                                             | 2               | Sel, 26 Nov 2013<br>11:03 - 15:31                    | Perkuliahan Awal                                            |                          | Y              | 1 / 2    |
| Tagihan UTS Susulan<br>Tagihan UAS                                      | 3               | Jum, 22 Nov 2013<br>08:00 - 09:30                    | Perkuliahan Kedua                                           |                          | _              | E        |
| Tagihan UAS Susulan                                                     | 4               | Sel, 26 Nov 2013<br>15:33 - 00:00                    | Perkuliahan Ketiga                                          |                          | Y              | 1/       |
|                                                                         | 5               | 08:00 - 09:30                                        | kuis                                                        |                          |                |          |
|                                                                         | 6               | Sel, 26 Nov 2013<br>01:40 - 15:31                    | UTS                                                         |                          | Y              | 1 / 2    |
|                                                                         | 7               | 08:00 - 09:30                                        | UAS                                                         |                          |                |          |
|                                                                         | Y:              | terangan Status<br>Masuk N: Alfa L: L                | ibur <b>S:</b> Sakit <b>I:</b> Ijin                         |                          |                |          |

- Klik tombol 💶 untuk melakukan absensi peserta kelas.

| Absensi Mahasisv                                             | va                                                |                                                                                                | ×       |
|--------------------------------------------------------------|---------------------------------------------------|------------------------------------------------------------------------------------------------|---------|
| Mata Kuliah<br>Jadwal & Ruang<br>Dosen Pengajar<br>Pertemuan | : 11103 -<br>: Selasa,<br>: 11619 -<br>: 1 - Peng | - KONSEP TEKNOLOGI (A)<br>26 November 2013 @ A-301<br>- Aan Pujiandi, ST<br>genalan Matakuliah |         |
| No NIM                                                       |                                                   | Nama                                                                                           | Absensi |
| 1 10010                                                      | D                                                 | Maria Ulfa                                                                                     |         |
| 2 1001                                                       | 1                                                 | Ahmad                                                                                          |         |
| 3 10012                                                      | 2                                                 | Yani                                                                                           |         |
| 4 AB11                                                       | 1                                                 | Angel                                                                                          |         |
| 5 AB123                                                      | 3                                                 | Amelia                                                                                         |         |
| 🗸 Simpan Absen                                               | si                                                |                                                                                                |         |

- Lakukan centang pada peserta kelas, kemudian klik tombol
   Simpan Absensi
- Untuk menampilkan daftar rekap absensi peserta kelas, klik tombol 🗹 pada halaman daftar absensi kelas.

### f) Untuk melakukan proses penilaian

Untuk melakukan proses penilaian ada beberapa ketentuan yang harus diperhatikan

- Mahasiswa tersebut harus memenuhi prosentase absensi yang telah ditentukan
- Mahasiswa tersebut telah melunasi tagihan keuangan

Langkah- langkahnya dibawah ini:

- Klik menu perkuliahan (Dosen)  $\rightarrow$  Isi Nilai

| Home Biodata (Doser                                                                                                    | 1)  | Perkuliahan (Dose | n) *    |                  |       |                  | Aan Pujiandi    | Logout           |
|----------------------------------------------------------------------------------------------------|-----|-------------------|---------|------------------|-------|------------------|-----------------|------------------|
| Daftar Nilai                                                                                                    |     |                   |         |                  |       |                  | (               | <li>Bantuan</li> |
|                                                                                                    |     |                   |         |                  |       |                  | <b>Q</b> , Cari | C Reset          |
| Periode : Gasal                                                                                                    |     |                   | 2013    | •                |       |                  |                 |                  |
| Filter                                                                                                    | No. | Prodi             | Kode MK | Nama MK          | Kelas | Dosen            | Nilai?          |                  |
| 🔻 Jurusan                                                                                                    | 1   | Sistem Informasi  | 11002   | STATIKA          | А     | Aan Pujiandi, ST |                 | view             |
| <ul> <li>Universitas</li> <li>Mercubuana</li> <li>Teknik Perencanaan</li> <li>dan Desain</li> <li>Teknik Arsitektur</li> <li>(S1)</li> <li>TEKNIK DESAIN</li> <li>DAN INTERIOR</li> <li>(D3)</li> <li>Desain Produk</li> </ul> | 2   | Sistem Informasi  | 11103   | KONSEP TEKNOLOGI | A     | Aan Pujiandi, ST |                 | view             |

- Klik menu view, maka akan tampil halaman seperti dibawah ini:

| Home Biodata (Do                                                                                                    | osen)                                                           | Perkuli  | ahan (Dosen) ' |                  |                              |                                                                                                    |         |           |           | Aan       | Pujiai   | ndi   l   | Logou   |
|----------------------------------------------------------------------------------------------------|-----------------------------------------------------------------|----------|----------------|------------------|------------------------------|----------------------------------------------------------------------------------------------------|---------|-----------|-----------|-----------|----------|-----------|---------|
| Daftar Nilai                                                                                                    |                                                                 |          |                |                  |                              |                                                                                                    |         |           |           |           |          | 6 8       | Bantuar |
|                                                                                                    |                                                                 |          |                |                  |                              |                                                                                                    |         |           |           | ٩         | Cari     |           | V Ubal  |
| Aksi Cepat                                                                                                    |                                                                 |          | less Bar la    |                  | NOCT                         |                                                                                                    |         | Deser     |           |           | di err   |           |         |
| Home Biodata (Dose<br>aftar Nilai<br>ksi Cepat<br>bsensi dan Kilai<br>rencanaan Kelas<br>kalasai Kelas<br>nat Absensi<br>Nilai<br>agihan UTS<br>ugihan UTS Susulan<br>ugihan UAS Susulan                                                        | Ko                                                              | do MK 8  | Kolas          | : 11102 (A)      | LUGI                         |                                                                                                    |         | Dosen     | : Ас      | in Pujian | iai, 51  |           |         |
| Perencanaan Kelas                                                                                                    | 120                                                             | iwal & R | luand          | : Senin 08:00-0  | 11103 (A)                    |                                                                                                    |         |           |           |           |          |           |         |
| Home Biodata (Dos<br>Paftar Nilai<br>Aksi Cepat<br>Absensi dan Hilai<br>terencanaan Kelas<br>tealisasi Kelas<br>Hihat Absensi<br>si Nilai<br>Ayarat Keuangan<br>Tagihan UTS<br>Tagihan UTS<br>Tagihan UTS<br>Tagihan UAS<br>Tagihan UAS Susulan | Jac                                                             |          | uang           | . 36111, 00.00 0 | : Senin, 08:00-09:30 @ A-301 |                                                                                                    |         |           |           |           |          |           |         |
| Lihat Absensi                                                                                                    |                                                                 | s        | ubyek          | Nama Singkat     | Prosentase                   | Kete                                                                                                    | rangan  | Pengisia  | n Nilai   |           |          |           | Teller  |
| ksi Cepat Ha<br>bsensi dan Nilai Ko<br>srencanaan Kelas Ja<br>aalisasi Kelas<br>hat Absensi I<br>I Nilai PRC<br>agihan UTS PRC<br>agihan UTS Susulan PRC<br>agihan UAS Susulan TO<br>No.                                                        | SENTASE                                                         | PRESENSI | ABS            | 10 %             | terleb                       | Untuk melakukan pengisian nilai, klik tombol edit.<br>terlebih dahulu prosentase penilaian dengan memenu                                           |         |           |           |           |          |           |         |
| Syarat Keuangan                                                                                                    | PRO                                                             | SENTASE  | TUGAS          | TGS              | 20 %                         | total :                                                                                                    | L00%. M | lasukkan  | nilai pad | a masin   | g-mas    | ing kolon | n unsu  |
| Tagihan UTS                                                                                                    | prosentase fugas<br>phan UTS PROSENTASE PRAKTIKUM               |          |                | PRAK             | 10 %                         | nilai, jika telah selesai klik tombol simpan dan nilai akhi<br>akan dihitung secara otomatis oleh sistem.<br>Hasil nilai herdasarkan rekan ahsensi |         |           |           |           |          |           |         |
| Tagihan UTS Susulan                                                                                                    | gihan UTS PROSENTASE PRAKTIKUM pihan UTS Susulan PROSENTASE UTS |          |                | UTS              | 30 %                         |                                                                                                    |         |           |           |           |          |           |         |
| Tagihan UAS                                                                                                    | PRO                                                             | SENTASE  | UAS            | UAS              | 30 %                         |                                                                                                    |         | Hasil nor | oitungan  |           | h siste  | am        |         |
| Tagihan UAS Susulan                                                                                                    | тот                                                             | AL       |                |                  | 100%                         |                                                                                                    |         | nuan pen  | inturigun | midi ole  | 11 51500 |           |         |
| Perencanoan Kelas<br>Realisasi Kelas<br>Lihat Absensi<br>Isi Nilai<br>Syarat Keuangan<br>Tagihan UTS<br>Tagihan UTS Susulan<br>Tagihan UAS<br>Tagihan UAS Susulan                                                                               | No.                                                             | NIM      | Nama           |                  |                              | ABS                                                                                                    | TGS     | PRAK      | UTS       | UAS       | NM       | NA NH     | i Lui   |
|                                                                                                    |                                                                 |          |                |                  |                              | 10%                                                                                                    | 20%     | 10%       | 30%       | 30%       |          |           |         |
|                                                                                                    | 1                                                               | 10010    | MARIA ULFA     |                  |                              |                                                                                                    |         |           |           |           |          |           |         |
|                                                                                                    | 2                                                               | 10011    | AHMAD          |                  |                              |                                                                                                    |         |           |           |           |          |           |         |
| ksi Cepat<br>bsensi dan Hilai<br>erencanaan Kelas<br>ealisasi Kelas<br>hat Absensi<br>a Hilai<br>yarat Keuangan<br>agihan UTS<br>agihan UTS Susulan<br>agihan UAS<br>agihan UAS Susulan                                                         | з                                                               | 10012    | YANI           |                  |                              |                                                                                                    |         |           |           |           |          |           |         |
|                                                                                                    | 4                                                               | AB111    | ANGEL          |                  |                              |                                                                                                    |         |           |           |           |          |           |         |
|                                                                                                    | 5                                                               | AB123    | AMELIA         |                  |                              |                                                                                                    |         |           |           |           |          |           |         |
|                                                                                                    |                                                                 |          |                |                  |                              |                                                                                                    |         |           |           |           |          |           |         |
|                                                                                                    |                                                                 |          |                |                  | 123                          |                                                                                                    |         |           |           |           |          |           |         |
|                                                                                                    |                                                                 |          |                |                  | Sahkan                       | Nilai                                                                                                    |         |           |           |           |          |           |         |

- Klik tombol **Ubah** untuk memulai melakukan proses penilaian atau proses mengubah nilai.

| 🚺 Home Biodata (Dos                                                                                                    | en) Perkuliahan (Dosen)                                                                                                    |                                                             |                                         | Aan Pujiandi   Logout                                                                                                    |
|----------------------------------------------------------------------------------------------------|----------------------------------------------------------------------------------------------------|-------------------------------------------------------------|-----------------------------------------|----------------------------------------------------------------------------------------------------|
| Daftar Nilai                                                                                                    |                                                                                                    |                                                             |                                         | <ul> <li>Bantuan</li> <li>Simpan</li> </ul>                                                                                                    |
| Aksi Cepat<br>Absensi dan Nilai<br>Perencanaan Kelas<br>Realisasi Kelas                                                   | Nama Matakuliah<br>Kode MK & Kelas<br>Jadwal & Ruang                                                                                                    | : KONSEP TEKNOLOGI<br>: 11103 (A)<br>: Senin, 08:00-09:30 @ | 0 A-301                                 | Dosen : Aan Pujiandi, ST                                                                                                    |
| Lihat Absensi<br>Isi Nilai<br>Syarat Keuangan<br>Tagihan UTS<br>Tagihan UTS Susulan<br>Tagihan UAS<br>Tagihan UAS Susulan | Subyek PROSENTASE PRESENSI PROSENTASE TUGAS PROSENTASE PRAKTIKUM PROSENTASE UTS PROSENTASE UAS                                                                                                    | Nama Singkat Pro<br>ABS<br>TGS 4<br>PRAK<br>UTS 3<br>UAS 3  | sentase<br>10 %<br>20 %<br>10 %<br>30 % | Keterangan Pengisian Nilai<br>Untuk melakukan pengisian nilai, klik tombol edit. Isikan<br>terlebih dahulu prosentase penilaian dengan memenuhi nilai<br>total 100%. Masukkan nilai pada masing-masing kolom unsur<br>nilai, jika telah selesai klik tombol simpan dan nilai akhir<br>akan dihitung secara otomatis oleh sistem.<br>Hasil nilai berdasarkan rekap absensi<br>Hasil perhitungan nilai oleh sistem                                                                                                    |
|                                                                                                    | TOTAL           No.         NIM         Nama           1         10010         MARIA ULFA           2         10011         AHMAD           3         10012         YANI           4         AB111         ANGEL           5         AB123         AMELIA | 1                                                           | 0%                                      | ABS         TGS         PRAK         UTS         UAS         NM         NA         NH         Luhus           10%         20%         10%         30%         30%         30%         30%         30%         30%         30%         30%         30%         30%         30%         30%         30%         30%         30%         30%         30%         30%         30%         30%         30%         30%         30%         30%         30%         30%         30%         30%         30%         30%         30%         30%         30%         30%         30%         30%         30%         30%         30%         30%         30%         30%         30%         30%         30%         30%         30%         30%         30%         30%         30%         30%         30%         30%         30%         30%         30%         30%         30%         30%         30%         30%         30%         30%         30%         30%         30%         30%         30%         30%         30%         30%         30%         30%         30%         30%         30%         30%         30%         30%         30%         30%         30%         30% |

- Kemudian masukkan nilai, dan klik tombol untuk menyimpan data nilai masing- masing mahasiswa.
- Untuk proses penilaian pada UTS dan UAS, pastikan proses realisasi ujian dan absensi peserta ujian telah dilakukan,

## Keterangan : "Realisasi ujian dan absensi peserta ujian merupakan wewenang pihak pengawas".

- Setelah proses pengisian nilai telah dilakukan, kemudian lakukan pengesahan nilai, caranya dengan menekan tombol sahkan nilai, perhatikan gambar dibawah ini:

| No. | NIM   | Nama       | ABS   | TGS | PRAK | UTS | UAS | NM | NA | NH | Lulus |
|-----|-------|------------|-------|-----|------|-----|-----|----|----|----|-------|
|     |       |            | 10%   | 20% | 10%  | 30% | 30% |    |    |    |       |
| 1   | 10010 | MARIA ULFA | 20    | 75  | 75   |     |     |    |    |    |       |
| 2   | 10011 | AHMAD      | 20    | 80  | 80   |     |     |    |    |    |       |
| 3   | 10012 | YANI       | 20    | 80  | 80   |     |     |    |    |    |       |
| 4   | AB111 | ANGEL      | 40    | 75  | 75   | 80  |     |    |    |    |       |
| 5   | AB123 | AMELIA     | 60    | 75  | 80   | 85  |     |    |    |    |       |
|     |       | Sativin    | Nilai |     |      |     |     |    |    |    |       |

Keterangan : " Dosen tidak bisa melakukan pembatalan pengesahan nilai, yang berhak melakukan pembatalan pengesahan nilai adalah pihak admin, apabila pihak admin sebelumnya telah melakukan pengesahan nilai, maka pihak dosen tidak bisa lagi melakukan pengesahan nilai.

- Untuk melakukan proses pembatalan pengesahan nilai, klik tombol pembatalan pengesahan nilai.

| No. | NIM   | Nama                                  | ABS                | TGS               | PRAK     | UTS       | UAS | NM | NA | NH | Lulus |
|-----|-------|---------------------------------------|--------------------|-------------------|----------|-----------|-----|----|----|----|-------|
|     |       |                                       | 10%                | 20%               | 10%      | 30%       | 30% |    |    |    |       |
| 1   | 10010 | MARIA ULFA                            | 20                 | 75                | 75       |           |     |    |    |    |       |
| 2   | 10011 | AHMAD                                 | 20                 | 80                | 80       |           |     |    |    |    |       |
| 3   | 10012 | YANI                                  | 20                 | 80                | 80       |           |     |    |    |    |       |
| 4   | AB111 | ANGEL                                 | 40                 | 75                | 75       | 80        |     |    |    |    |       |
| 5   | AB123 | AMELIA                                | 60                 | 75                | 80       | 85        |     |    |    |    |       |
|     |       | Lakukan pembatalan peng<br>Batalkan P | aan nilai<br>sahan | jika per<br>Nilai | u diubah | $\supset$ |     |    |    |    |       |

Keterangan : "Apabila dosen yang bersangkutan tidak melakukan proses pengisian nilai sampai batas akhir pengisian nilai/ pengisian nilai telah ditutup, maka pihak admin berkewajiban menutup nilai tersebut, dengan cara melakukan default nilai yang mana nilainya disamakan sesuai dengan nilai default yang telah ditetapkan sebelumnya di setting global",

cara default nilai, untuk melakukan sahkan default nilai, klik tombol

Sahkan dengan Default Nilai

perhatikan gambar dibawah:

| 🚺 Hom                                                                                    | e Mahasiswa                                                         | Dosen                                              | Perkuliahan *                                                                             | Laporan                        | Referensi                                  | • Se                                              | tting *                                                |                                                                         |                                                                                                    |                                                                                                 | Admin                                                                                   | istrato                                                         | r   L                                           | ogout                                  |
|------------------------------------------------------------------------------------------|---------------------------------------------------------------------|----------------------------------------------------|-------------------------------------------------------------------------------------------|--------------------------------|--------------------------------------------|---------------------------------------------------|--------------------------------------------------------|-------------------------------------------------------------------------|----------------------------------------------------------------------------------------------------|-------------------------------------------------------------------------------------------------|-----------------------------------------------------------------------------------------|-----------------------------------------------------------------|-------------------------------------------------|----------------------------------------|
| Daftaı                                                                                   | <sup>.</sup> Nilai                                                  |                                                    |                                                                                           |                                |                                            |                                                   |                                                        |                                                                         |                                                                                                    |                                                                                                 |                                                                                         |                                                                 | <b>8</b> B                                      | antuan                                 |
| Aksi Cer<br>Absensi<br>Peserta<br>Perencar                                               | pat<br>dan Nilai<br>naan Kelas                                      | Nama<br>Kode<br>Jadw                               | a Matakuliah<br>2 MK & Kelas<br>val & Ruang                                               | : KONSI<br>: 11103<br>: Senin, | EP TEKNOLOGI<br>(A)<br>, 08:00-09:30       | @ A-301                                           |                                                        |                                                                         | Dosen                                                                                                | ı:Aa                                                                                            | n Pujian                                                                                | Cari<br>di, ST                                                  |                                                 | 'Ubah                                  |
| Realisasi<br>Lihat Abs<br>Isi Nilai<br>Jadwal M<br><b>Syarat</b> I<br>Tagihan<br>Tagihan | Kelas<br>kensi<br>lengajar<br><b>Keuangan</b><br>UTS<br>UTS Susulan | PROSE<br>PROSE<br>PROSE<br>PROSE<br>PROSE<br>PROSE | Subyek<br>ENTASE PRESENSI<br>ENTASE TUGAS<br>ENTASE PRAKTIKUM<br>ENTASE UTS<br>ENTASE UAS | Nama<br>Ai<br>FR<br>U<br>U     | Singkat Pro<br>BS<br>GS<br>VAK<br>TS<br>AS | Desentase<br>10 %<br>20 %<br>10 %<br>30 %<br>30 % | Kete<br>Untuk<br>terleb<br>total 1<br>nilai,<br>akan o | rangan<br>melaku<br>ih dahuli<br>.00%. M<br>jika tela<br>dihitung<br>Ha | Pengisia<br>Ikan pen<br>U prosent<br>asukkan<br>Ih selesa<br>secara of<br>asil nilai b<br>Hasil perf | n Nilai<br>gisian n<br>tase pen<br>nilai pad<br>ai klik to<br>tomatis c<br>perdasar<br>nitungan | ilai, klik<br>ilaian de<br>a masing<br>mbol sir<br>oleh siste<br>kan reka<br>nilai olel | tombo<br>ngan m<br>masin<br>mpan d<br>m.<br>p absen<br>h sistem | il edit.<br>nemenu<br>g kolom<br>an nila<br>isi | Isikan<br>hi nilai<br>unsur<br>i akhir |
| Tagihan<br>Tagihan                                                                       | UAS<br>UAS Susulan                                                  | No.                                                | NIM Nama                                                                                  |                                |                                            |                                                   | ABS<br>10%                                             | TGS<br>20%                                                              | РКАК<br>10%                                                                                          | UTS<br>30%                                                                                      | UAS<br>30%                                                                              | NM I                                                            | NA NH                                           | Lulus                                  |
|                                                                                          |                                                                     | 1<br>2<br>3<br>4<br>5                              | 10010 MARIA ULF<br>10011 AHMAD<br>10012 YANI<br>AB111 ANGEL<br>AB123 AMELIA               | Ā                              |                                            |                                                   | 1                                                      |                                                                         |                                                                                                    |                                                                                                 |                                                                                         |                                                                 |                                                 |                                        |
|                                                                                          |                                                                     |                                                    |                                                                                           | Lakukan pen                    | nbatalan peng<br>Sahka                     | esahan<br>n dengar                                | Default                                                | ai terpak<br>Nilai                                                      | sa harus                                                                                             | diubah.                                                                                         |                                                                                         |                                                                 |                                                 |                                        |

# 2 Bagaimana cara keluar dari SIM Akademik Universitas Mercubuana?

Untuk keluar dari aplikasi silahkan klik tombol <sup>Logout</sup> yang terdapat di sebelah kanan atas, perhatikan menu yang dilingkari warna merah dibawah ini:

|           | Diodat       | a (Dosen)    | Perkulan | an (Dosen) | ·       |       |             |       |           | Aan Pujiandi   Logout     |
|-----------|--------------|--------------|----------|------------|---------|-------|-------------|-------|-----------|---------------------------|
| Selama    | at datan     | g, Aan Pu    | ıjiandi  |            |         |       |             |       | Selasa,   | , 26 November 2013        |
| )osen Tek | knik Perenca | inaan dan De | sain     |            |         |       |             |       |           | LAST LOGIN: 13 menit lalu |
| Jadwal P  | Perkuliahan  | Hari Ini     |          |            |         |       |             |       |           |                           |
| No. Hari  | i Mula       | i Selesai    | Ruang    | Kode MK    | Nama MK | Kelas | Pengajar    |       | Realisasi | Absensi                   |
| 1 Sela:   | isa 08:0     | 0 09:30      | A-302    | 11002      | STATIKA | A     | Aan Pujiand | i, ST | 0 %       | Perkuliahan selesai       |
| Jadwal P  | Perkuliahan  | Besok        |          |            |         |       |             |       |           |                           |
| No. Hari  | i Mula       | i Sele       | sai F    | tuang      | Kode MK | Nama  | мк          | Kelas | Pengajar  | Realisasi                 |